# 電気配線工事説明書

電気配線工事は電気設備技術基準及び内線規程に従い、電力会社の認定工事店で行ってください。

| 安全上のご注意                                                                                   |            |
|-------------------------------------------------------------------------------------------|------------|
| ●作業前に、この「安全上のご注意」をよくお読みのうえ正しく作業してください。                                                    |            |
| 安全のため必ずお守りくたさい。<br>●調 た作業 だきさしたしさに生じてな中に提出さ「A教生」と「A 法会しに回れ」 とういいただくたのさ「回知日」さけ             |            |
| ●誤った作業、行為をしたときに生しる応害や損害を「△書告」と「△注意」に区分し、お守りいたたく内容を「図記号」を使していますので、必ずお守りください。               | 用し詋呼       |
|                                                                                           |            |
| ▲ 警告<br>☆ある事項について説明しています。<br>▲ 注意<br>↓ 守らないと、傷害や物的損害ある事項についで<br>しています。                    | て説明        |
| ●ここで使われる"図記号"の意味は右のとおりです。 🚫 絶対に行わない 📭 心ず指示に従い行う                                           |            |
| ●下記のことを必ず守ってください。守らないときは、感電による火災、感電又は過熱、ショートによる火災のおそれがありま                                 | す。         |
| ⚠警告                                                                                       |            |
| ●電気工事は電気工事士の資格のある方が、「電気設備に関する技術基準」、「内線規程」及び電気配線工事説明書に従っ<br>て施工」 心で専用回路を使用する               |            |
| 電源回路容量不足や施工不備があると感電、火災の原因になります。                                                           | U          |
| ●配線は、所定のケーブルを使用して確実に接続し、端子接続部にケーブルの外力が伝わらないように固定する。                                       |            |
| 接続や固定が不完全な場合は、発熱、火災などの原因になります。                                                            | V          |
| ●室内外ユニット間の配線は、端子カバーが浮き上がらないように整形し、カバーを確実に取付ける。<br>カバーの取付けが不完全な場合は、端子接続部の発熱、火災や感雷の原因になります。 |            |
| ●別売品は、必ず当社指定の部品を使用する。また、取付けは専門業者に依頼する。                                                    | Ň          |
| ご自分で取付けをされ、不備があると、水漏れや感電、火災などの原因になります。                                                    | U          |
| ●改修は絶対にしない。また、修理はお買い上げの販売店に相談する。                                                          | $\bigcirc$ |
| <ul> <li>●室内外ユニットを移動再設置する場合は、販売店または専門業者に相談する。</li> </ul>                                  | Ă          |
| 据付けに不備があると水漏れや感電、火災などの原因になります。                                                            | U          |
| ●室内外ユニットの修理・点検作業に際して「電源ブレーカ」を必ず OFF する。                                                   |            |
| □ 「一一一一一一一一一一一一一一一一一一一一一一一一一一一一一一一一一一一一                                                   | ×          |
| 感電、故障や動作不良の原因になります。                                                                       | U          |
|                                                                                           |            |
| ●アース(接地)を確実に行う。                                                                           |            |
| アース線は、ガス管、水道管、避雷針、電話のアース線に接続しないでください。アース(接地)が不完全な場合は、                                     |            |
| 故障や漏電のとき感電や火災の原因になることがあります。                                                               |            |
| ●電源には必9 <sup>*</sup> 漏電遮断器(高調波対応品)を取付ける。<br>漏電遮断器が取付けられていないと感電や火災の原因になることがあります。           | 0          |
| ●正しい容量の全極遮断するブレーカ(漏電遮断器・手元開閉器(開閉器+B種ヒューズ)・配線遮断器)を使用する。                                    | Ň          |
| 不適切な容量のブレーカを使用すると故障や火災の原因になることがあります。                                                      |            |
| ●止しい容重のヒュース以外は使用しない。<br>針金や銅線を使用すると故障や火災の原因になることがあります。                                    | $\bigcirc$ |
| ●電源配線は、電流容量に合った規格品の配線を使用する。                                                               | Ň          |
| 漏電や発熱・火災などの原因になることがあります。                                                                  | U          |
| ● 至内外接続用端子台および電源用端子台に単線とより線を併用しない。<br>また、異なったサイブの単線またけより線を併用したい。                          | $\wedge$   |
| 。<br>端子台のねじゆるみや接触不良が生じ、発煙・発火の原因になることがあります。                                                | S          |
| ●運転停止後、すぐに電源を切らない。                                                                        | $\bigcirc$ |
|                                                                                           |            |
| ●電源ノレーカによるエアコンの連転や停止をしない。<br>火災や水漏れの原因になることがあります。ファンが突然回り、ケガの原因になることがあります。                | $\bigcirc$ |

#### 制御の切り換え

●室内ユニットの制御内容を下記方法にて切り換え可能です。(\_\_\_\_\_は工場出荷時の設定) 
 室内ユーットの前御内容を下記方法にてて

 スイッチNo.
 制御内容

 SW1
 室内アドレス(10位)

 SW2
 室内アドレス(1位)

 SW6-1~4
 機種容量

 SW7-1
 OFF

 OFF
 通常運転

 SW7-2 (注1)
 OFF

 SW7-3
 ON

 空内アドレス(100の位)
 ON:1

 OFF
 室内アドレス(100の位)

 SW7-3
 OFF
 ※注1:集中制御機器接続時の場合 通信方式であるスーパーリンクの仕様が選択できます。 旧 SL:ビル空調 2LX シリーズ,ガスヒートポンプ M7 シリーズ以前 新 SL:ビル空調 3LX シリーズ,ガスヒートポンプ M8 シリーズ以降 SW7-2 が OFF(工場出荷設定)の場合は,通信仕様(新 SL/ 旧 SL)を自動 判別します。 旧 SL 通信仕様固定で使用する場合は,SW7-2 を ON にしてください。 各通信仕様の特徴、制限は室内ユニット付属の説明書をご覧ください。

### 機種容量の設定

| ●本<br>機           | を室内ユニットは、マルチV接続の<br>繊種容量設定は室内ユニットの制                      | )場合の<br>御箱内         | )み、それぞれの室内ユ<br>の基板上のスイッチ SV             | .ニット毎(<br>V6 で設)     | こ機種容量言<br>すしてください        | 設定が必要です。<br>No                     |                                                                                                    |
|-------------------|----------------------------------------------------------|---------------------|-----------------------------------------|----------------------|--------------------------|------------------------------------|----------------------------------------------------------------------------------------------------|
| シン                | イントレージョン シーク シーク シーク シーク シーク シーク シーク シーク シーク シーク         | 接続の                 | 場合                                      |                      |                          | 0                                  |                                                                                                    |
| [ i ]             | ] 同機種 / 同容量の室内ユニット                                       | を接続                 | <u></u><br>する場合                         |                      |                          |                                    |                                                                                                    |
| 1                 | シ室外ユニットから電源投入すると                                         | 自動で                 | 機種容量を認識しますの                             | ので、ス-                | イッチ設定は                   | 不要です。                              | _                                                                                                    |
| (2                | シェコタッチリモコンから、機種容                                         | 量を確認                | 認できます。詳細は 3                             | 室内ユニ                 | ットのアド                    | ノス機種容量確認方                          | 法を参照してください。                                                                                                    |
| 기                 |                                                          |                     |                                         |                      |                          |                                    |                                                                                                    |
| [i]<br>①          | ] 異機種 / 異容量、同機種 / 異<br>〕電源投入前に室内ユニットの制<br>です、これ以外に設定したいで | 容量の<br> 御箱内<br>ください | 室内ユニットを接続する<br>の基板上のスイッチS<br>正常に運転できませ  | 5場合<br>W6 で機<br>ん。また | 種容量を設め                   | 定してください。 形                         | 式により設定できる機種容量は下表の通り                                                                                                    |
| [ ii ]            | ] 異機種 / 同容量の室内ユニット                                       | を接続                 | する場合                                    |                      |                          | _ 6 / 6 / 0                        |                                                                                                    |
| (1                | 〕自動で機種容量を認識するため                                          | 、設定                 | 不要です。                                   |                      |                          |                                    | これ、 て相山共中の記台は白毛羽跡 (人々                                                                                                    |
|                   | 形式 FDT ZP636S                                            |                     | ZP716S ZP806S                           | ZP1                  | 506S                     | SW6 <sub>~~</sub> ~~ ~~ ~~         |                                                                                                    |
|                   | FDR         ZP566S           容量         P50         P56  | ZP636<br>P63        | P71 P80                                 | 2P1126S<br>P112      | 2P1606S                  |                                    | 注2: シングル・ツイン・トリプル・Wツイン接                                                                                                    |
|                   | SW6-1 ON OFF                                             | ON                  | OFF ON                                  | ON                   | OFF                      |                                    | 続の場合でもスイッチを自動認識以                                                                                                    |
|                   | SW6-2 OFF ON                                             | ON                  | OFF OFF                                 | ON                   | OFF                      |                                    | 外の状態にすると、設定した機種容                                                                                                    |
|                   | SW6-3 ON ON<br>SW6-4 OFF OFF                             | OFF                 | OFF OFF                                 | OFF<br>ON            | ON                       | [工場出荷時設定]                          | 量として認識してしまいます。                                                                                                    |
| (2                | 2)エコタッチリモコンから、 機種容                                       | 量を確認                | 忍できます。詳細は 3                             | )室内ユニ                | ットのアド                    | ノス機種容量確認方                          | 法を参照してください。                                                                                                    |
|                   |                                                          |                     |                                         |                      |                          |                                    |                                                                                                    |
|                   | <b>電酒、安内内和</b> 纳                                         | うな                  | 2.《主                                    |                      |                          |                                    |                                                                                                    |
| U                 | 电源・主内外距称                                                 | 015                 | て形式                                     |                      |                          |                                    |                                                                                                    |
|                   | ラケエまはあったりの認らてまり                                          | 亡った                 | ブノギャン 十四泊仕                              | +*++                 | ========                 | て油白しています                           |                                                                                                    |
| ● 竜<br>〔1         | 直丸上事は電力云杠の認定工事)<br>D配線は銅線以外のものを使用し                       | 店 (*1丁*)<br>,ないで(   | ⊃(くにさい。 平能稼任<br>ください。                   | 依は、「                 | を記に奉うい                   | (決定しています。                          |                                                                                                    |
| 2                 | ②電源は、室外ユニットへ接続し                                          | てください               | , <sup>1</sup> , <sup>0</sup>           |                      |                          |                                    |                                                                                                    |
| 3                 | ③電気ヒータ(別売品)はなしにて言                                        | 記載して                | あります。注電気ヒータ                             | の組込み                 | は不可です。                   | 別置ヒータを連動す                          | させる場合は、ヒータ専用電源を設けること。                                                                                                    |
| ית <b>ש</b><br>לו | ′ース緑は至内外接続緑及ひ至 <br>ないとうにしてください                           | Ŋユニッ                | ト間配縁の接続則に接                              | 読してい                 | たさい。また                   | 、アース線は室内                           | 外接続線より長くし、アース線に刀かかから                                                                                                    |
| ●雷                | 電源は工事が完了するまで入れな                                          | いでくだ                | さい。                                     | ᇦᇑᇆᆃᇖ                | ~ 雷                      | 線                                  |                                                                                                    |
| •D                | 種接地工事を必ず行ってください                                          | N <sub>0</sub>      | <u>y</u>                                | 化型上宿场                |                          |                                    |                                                                                                    |
| ●端                | 端子台への接続は、丸型圧着端・<br>「日のいは同胞を用い、 他の燃料                      | 子を使用                | 用してください。<br>11 たいてください。(# 13            | ᆔᆂᄪᄼ                 |                          | ᆠ                                  |                                                                                                    |
| ● 専               | ₽用の分岐回路を用い、他の機る<br>■内処接続線け必ず3心ケーブル                       | をと1开井<br>を信田1       | しないでくたさい。 併用<br>「アイださい」 詳細け家            | した場合                 | に、電源フレ<br>いけ届の拒          | ーカ洛ちによる…の<br> 付戦明聿を参昭く             | く災害か生しる恐れかあります。<br>ださい                                                                                                    |
| ●<br>至            | 室内外接続線は途中接続しないで                                          | で反用して               | い。途中接続した場所に                             | こ水が浸                 | 入すると、対                   | 地間絶縁不良や途                           | 金いる。<br>全中接続部の接触不良をまねき、通信異常                                                                                                    |
| $\sigma_{\rm c}$  | り原因となります。(万一、途中推                                         | 妾続する                | 場合には、絶対に水な                              | が浸入しな                | いような処置                   | 置を行ってください。                         |                                                                                                    |
| ●大                | 5.井裏内の配線 (電源・リモコン・室<br>18.内ぬっ = …トのぬ部では、リモ=              | 四外接                 | 続線など) はネズミ等に<br>雲酒線が直接接触した!             | より、かじ                | られ切断する<br>キエレマイギネ        | こともありますので、                         | なるべく鉄管等の保護管内に通してくたさい。                                                                                                    |
|                   | 言号側端子台には、200V電源を                                         | 絶対に                 | もほうしないでください。<br>接続しないでください。             | 故障の原                 | 夏因となります                  | -                                  |                                                                                                    |
| ●室                | 室内外接続線・室内ユニット間配                                          | 線・ア                 | -ス線およびリモコン線                             | の接続                  |                          | · · _ · _ · · · · · · ·            |                                                                                                    |
| (1                | 1)室内外接続線・室内ユニット間                                         | 記録・                 | アース線およびリモコン<br>Dで、心ギ釆旦を合わせ              | /線の接線<br>て培結!        | 売は、制御新<br><i>てください</i> d | 「白内の電源側端子」<br>ま、アース約は 雪            | 台、 信号側端子台に接続してください。 室<br>診療側端子台アーフ端子に接続してください。                                                                                                    |
| (2                | 2)電源には必ず漏電遮断器を取り                                         | けけてく                | ださい。漏電遮断器は                              | い安心し                 |                          | 点断器(三菱電機)                          | 製NV-Cシリーズまたは、その同等品)を選                                                                                                    |
|                   | 定してください。                                                 |                     |                                         | •                    |                          |                                    |                                                                                                    |
| (3                | 3)漏電遮断器が地絡保護専用の<br>0.毛ー閉閉器は索タコニットの近                      | 場合に設                | は、漏電遮断器と直列<br>署Lアイださい                   | に手元開                 | 閉閉器(開閉                   | 器+B種ヒューズ)ま                         | たは、配線用遮断器が必要となります。                                                                                                    |
|                   | 己線の接続はねじの緩みのないよ                                          | うに確実                | 置していたい。                                 | 、制御統                 | <b>笛内のコネク</b>            | タの抜けや端子外                           | れがないことを確認してください。                                                                                                    |
| ●<br>補            | 前助電気ヒータ組込の場合は、電                                          | 気ヒー                 | タ組込時の説明書・ま                              | たは技術                 | 資料で確認                    | してください。                            |                                                                                                    |
| シ:                | ングル接続の結線                                                 |                     |                                         |                      | ツイン・                     | トリプル・Wツ                            | イン接続の結線                                                                                                    |
| ①室                | 室内電源取り及び室内外別電源                                           | 取りは原                | 則できません。                                 |                      | 電源<br>                   | ①親・子室                              | 内ユニット間は端子台①②③同一番号間                                                                                                    |
| *                 | ※例外的な接続方法の場合は技行                                          | 術資料                 | を参照の上、                                  |                      |                          | と を接続して                            | てください。                                                                                                    |
|                   | 川轄の电力去社にこ相談の上、                                           | 「日小り                | こにつてくたらい。                               |                      | (高調波対)                   | ◎☆ (10の位                           | (100 0 0 0)、SW1<br>)、SW2 (1 の位) により、 $[000] \sim [015]$                                                                                                    |
|                   |                                                          |                     | 電源<br>                                  |                      | ①手元開<br>また()             | 開幕 に設定し                            | てください。同一冷媒系統すべての室内ユ                                                                                                    |
|                   | 〇洞電遮断器                                                   |                     | · □ □ □ □ □ □ □ □ □ □ □ □ □ □ □ □ □ □ □ |                      | 配線用遮                     | 新器 ニットは同                           | ーアドレスに設定してください。                                                                                                    |
|                   | (高調波対応品)                                                 |                     | (高調波対応品)                                |                      | <u> </u>                 | G電源線<br>う!                         |                                                                                                    |
|                   | ◎手元開閉器<br>または                                            |                     | <ul> <li>●手元開閉器</li> <li>または</li> </ul> |                      | 室外                       | ュー<br>ット -<br>っ ・ ツイン控結の           | 県今 │ トリプル按結の県今 │ Wツイン接続の提合 │                                                                                                    |
|                   | 配線用遮断器                                                   | 774                 | 記線用遮断器                                  |                      | アース <u>U20</u><br>②室内外   |                                    |                                                                                                    |
| =                 |                                                          | 単                   |                                         |                      | 接続線                      |                                    | $P_{1} = P_{1} = P_{1$ |
| 相                 |                                                          | 相                   |                                         |                      |                          |                                    |                                                                                                    |
| 偾                 | アース                                                      | 機                   |                                         | 続線                   | 7-2'                     | 」親i <sub>アース</sub> [ <u>1000</u> ] | $ \begin{bmatrix} J + 1 \end{bmatrix}_{\mathcal{P} = \mathcal{A}} \begin{bmatrix} \underline{U} \\ \underline{U} \\ \underline{U} \end{bmatrix} \neq 2 \end{bmatrix}_{\mathcal{P} = \mathcal{A}} \begin{bmatrix} \underline{U} \\ \underline{U} \\ \underline{U} \end{bmatrix} \neq 3 \end{bmatrix} $                                                                                                    |
|                   | 123                                                      |                     | <u>-</u>                                |                      |                          | י ומאוייי ו                        | フルーフル接続時 (ツイン・トリブル・W<br>ツイン接続) け リモコン接続室内ユニー                                                                                                    |
|                   |                                                          |                     |                                         |                      | リモコ                      |                                    | トが親となります。                                                                                                    |
|                   |                                                          |                     |                                         |                      | ! <u> </u>               | אגן וי                             | 子リモコンを接続する場合は、室内ユニッ                                                                                                    |
|                   |                                                          |                     |                                         |                      |                          |                                    | トの親機に接続してください。                                                                                                    |
|                   | リモコン                                                     |                     | リモコン                                    |                      |                          | -                                  | (室内ユニットの子機に、子リモコンを接続し)<br>ても子リチコンは操作できません。)                                                                                                    |
|                   |                                                          |                     |                                         |                      |                          |                                    |                                                                                                    |

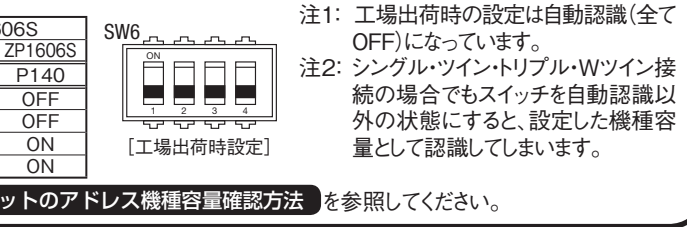

## ①電源・室内外配線の接続(つづき)

#### フリーアドレスプルーラル接続時の総配線트制限

|           | リーアトレ              | スノルーフル接着                | 気時の総配線:            | 長制限                |          |               |      |                              |                             |        |
|-----------|--------------------|-------------------------|--------------------|--------------------|----------|---------------|------|------------------------------|-----------------------------|--------|
| 下詞        | 己の条件①,③            | ②のどれかひとつて               | も該当する場             | 合は、フリーアドレン         | スプルーラル接絲 | 売できません。       |      |                              |                             |        |
|           | 室内结                | 外接続配線太さ                 | 総                  | 配線線長:A             | 室内ユニット間  | の接続配線長:B,C,D  | ]    |                              |                             |        |
| 1         | 3.5                | 5mm <sup>2</sup> 使用時    | 80m                | を超える場合             | いずれか     | 55mを超える場合     | ]    |                              |                             |        |
|           | Φ1                 | .6mm使用時                 | 70m                | を超える場合             | いずれか     | 25mを超える場合     |      |                              |                             |        |
| 2         | 接続される<br>(FDFタイ    | 室内ユニットの中に<br>プ,5型以前の室内  | 、フリーアドレ<br>ユニットが含ま | スプルーラル制御ま<br>れる場合) | 対応機がある場  | <u>A</u>      |      |                              |                             |        |
|           | 外                  | 内<br>/親<br><del>〈</del> | B                  | 内<br>/子1<br>A      | 内<br>/子2 | 内<br>/子3<br>D |      |                              |                             |        |
| 1.        | ②の場合は、             | 室内ユニット間の                | 通信にはリモコ            | ン配線(右図:点線          | 劇を使用し、   |               |      |                              |                             |        |
| 室内        | ウユニットの親            | 見機-子機設定ス                | イッチ(SW5-1          | ,5-2)を、下記のと        | おり設定ください | 0             | Ы    | 配線A.B.C.D:                   |                             |        |
| ア         | 7ドレスSW             | 親機                      | 子1                 | 子2                 | 子3       |               |      | 室内ユニット-                      | -室外ユニッ                      | ト 接続配線 |
|           | SW5-1              | OFF                     | OFF                | ON                 | ON       |               | ∦    | <u> </u>                     |                             |        |
|           | SW5-2              | OFF                     | ON                 | OFF                | ON       |               |      |                              |                             |        |
| また<br>(室: | :、室外ユニッ<br>外ユニットの: | トのフリーアドレス<br>据付説明書を参照   | プルーラル設定<br>{ください。) | こスイッチを、下記の         | りとおり設定くだ | さい。           |      | [₱/+1]<br><b>~~^^~~~~</b> ~~ | 四/ <u>子2</u><br><u>「入</u> _ | 内/子3   |
|           | Exceed 3HP         | ···FDCZ(S)P806H,        | НК                 | SW8-3 : OFF-       | →ON      | リモコン配線        | 11   | , \                          | 泉:リモコン                      | 配線を接続  |
|           | 上記以外               | 外の室外ユニット                |                    | SW4-1 : OFF-       | →ON      |               | リモコン |                              |                             |        |
|           |                    |                         |                    |                    |          |               |      |                              |                             |        |

### ②リモコンの取付け(別売部品)

| <ul> <li>●取付けの詳細はリモコンの据付説明書</li> <li>●次の位置へ取付けないでください。</li> </ul>                                                                                                    | を参照ください。                                                                                                    |                                                                                                    |                                                                                                    |
|----------------------------------------------------------------------------------------------------|----------------------------------------------------------------------------------------------------|----------------------------------------------------------------------------------------------------|----------------------------------------------------------------------------------------------------|
| ○直射日光の当たる所<br>○発熱器具に近い所                                                                                                    | ○湿気の多い所、水が飛散する所<br>○取付け面が発熱・結露する所                                                                                                    | ○油の飛沫や蒸気が直接触れる ○取付け面の凹凸がある所                                                                                                    | 所                                                                                                    |
| リモコン取付け・配線<br>①リモコンの取付けは、リモコン付属の話<br>②リモコン線は、0.3mm <sup>2</sup> ×2心の電線ま<br>③リモコン線の総延長は600mです。<br>延長距離が100mを超える場合は、<br>近傍で配線接続により、サイズを変更<br>100~200m以内・・・・0.5<br>300m以内・・・・1.2<br>600m以内・・・・2.0<br>④誤動作する場合がありますので、多芯・<br>⑤リモコン線はアース(建物の鉄骨部分ま                                                                                                    | ジ明書に従ってください。<br>たはケーブルを使用してください。配線の<br>こ記サイズに変更してください。但し、リ<br>してください。<br>mm <sup>2</sup> ×2心<br>5mm <sup>2</sup> ×2心<br>mm <sup>2</sup> ×2心<br>ケーブルの使用は避けてください。<br>たは金属など)からできるだけ離してくださ | D被覆は 1mm 以上のものを使用し<br>モコンケース内を通る配線は最大C                                                                                                    | てください。(現地手配)<br>).5mm <sup>2</sup> 以下とし、リモコン外部の                                                                                                    |
| ⑥リモコン線は確実にリモコンと室内ユニ<br>「1リモコンによる複数台室内ユニット制御                                                                                                    | ットの端子台に接続してください。(極性<br>□                                                                                                    | はありません)                                                                                                    |                                                                                                    |
| <ul> <li>1つのリモコンで複数台の室内ユニット<br/>同一モード、同一室温設定で運転しま</li> <li>グループ制御用に各室内ユニット間を2<br/>さい。</li> <li>室内ユニットの基板上のスイッチ SW7<br/>SW2(10位)により、室内アドレス</li> </ul>                                                                                                    | 」<br>(最大16台)をグループ制御できます。<br>す。<br>2心のリモコン線にて渡り配線してくだ<br>-3 (100の位)、SW1 (10の位)、<br>を重複しないよう「000」~「127」                                                                                   | 室内ユニット(1)    室内ユニ<br>  アドレス [000]   アドレス<br>  〇〇〇   アドレス<br>  〇〇〇     アドレス<br>  〇〇〇     アドレス<br>  〇〇〇     アドレス<br>  〇〇〇     アドレス<br>  〇〇〇     アドレス<br>  〇〇〇 | ット(2)   室内ユニット(16) <br>x [001]   アドレス [127] <br>                                                                                                    |
| から設定してください。<br>「複数リモコン使用時の親子設定」                                                                                                    |                                                                                                    |                                                                                                    | 室内ユニット                                                                                                    |
| [後数9 ビュン (Fring Origination Constraints) (文化 1000 (文化 1000 (双 1000 (文化 1000 (双 1000 (双 1000 (双 1000 (\chi 1000 (\chi 1000) (\chi 1000 (\chi 1000) (\chi 1000) (\chi 1000) | 、最大2個までリモコンを接続できます。<br>リモコン + ワイヤレスキット、あるいはワイ<br>てください。<br>リモコンのみ可能です。親リモコンを室温                                                                                                    | 後操作優先で運転します。<br>ヤレスキット2台のいずれかの組合せ<br>検知させる位置に取付けてください。                                                                                                    | - (XX)<br>- (XX)<br>- (XX) |
|                                                                                                    |                                                                                                    |                                                                                                    |                                                                                                    |

| ③室内ユニット(                                                                                                    | のアドレス機                                                     | 幾種容量確認フ                                                                                                    |
|----------------------------------------------------------------------------------------------------|------------------------------------------------------------|----------------------------------------------------------------------------------------------------|
| <ul> <li>         ・         ・         ・         ・</li> <li>         ・         ・         ・</li> <li>         ・         ・         ・</li> <li>         ・         ・         ・</li> <li>         ・         ・         ・</li> <li>         ・         ・</li> <li>         ・     </li> <li>         ・     </li> <li>         ・     </li> <li>         ・     </li> <li>         ・</li> <li>         ・     </li> <li>         ・</li> <li>         ・     </li> <li>         ・</li> <li>         ・     </li> <li>         ・</li> <li>         ・     <li>         ・</li> <li>         ・</li> <li>         ・</li> <li>         ・</li> <li>         ・</li> <li>         ・</li> <li>         ・</li> <li>         ・</li> <li>         ・</li> <li>         ・</li> <li>         ・</li> <li>         ・</li> <li>         ・</li> <li></li></li></ul> | ている室内ユーット<br>ル接続を除く)<br>RC-DX シリーズ)                        | の機種容重とアトレスの機種容量とアトレスの機種容量とアトレス                                                                                                    |
| 16:14(月)<br>「海馬<br>分(了-設定<br>④<br>()<br>()<br>()<br>()<br>()<br>()<br>()<br>()<br>()<br>()                                                                                                    | 1 メニューをタッ<br>チする。<br>メニュー画面に<br>切り換わります。                   | TCP=207     T-ビスパスワードも入力して伏さい。     T-ビスパスワードも入力して伏さい。     T-ビスパスワードも入力して伏さい。     TOP 1 2 3 4 副     C 6 7 8 9 セッ     4桁の数字も入力して伏さい。                                                                                                    |
| 使用機能           塩石緑定           あ手入れ           ユーザー設定           サービス設定           近代201                                                                                                    | 2サービス設定を<br>タッチする。<br>サービス設定画<br>面に切り換わり<br>ます。            | サービス・シンテナンス           エアコン他の表示           次回点検日           運転デーク表示           点検表示           室内設定保存           操作を選択してください。                                                                                                    |
|                                                                                                    | 3 サービス・メン<br>テナンスをタッ<br>チする。<br>パスワード入力<br>画面に切り換わ<br>ります。 | 日本         日本         1         1         1         1         1         1         1         1         1         1         1 <th1< th="">         1         1         1         1         1         1         1         1         1         1         1         1         1         1         1         1         1         1         1         1         1         1         1         1         1         <th1< th="">         1</th1<></th1<> |
| 標準リモコン (RC-D :                                                                                                    | シリーズ)の場合<br>1 エアコン№ボタ<br>室内ユニットアト<br>2 ▲▼ボタンを排<br>接続されている  | 機種容量は確認できませ<br><b>スンを押す。</b><br>ドレスが表示されます。<br><b>押す</b> 。<br>室内ユニットのアドレスが                                                                                                    |
| カバーを開けた状態です。                                                                                                    | また、液晶表示部は                                                  | 全表示してあります。                                                                                                    |

### 法

#### がリモコンに表示されることを必ず確認してください。

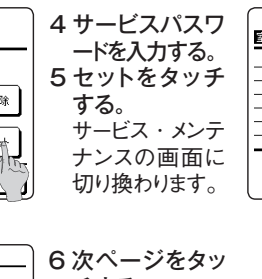

| 室内機容量表示 |         |
|---------|---------|
| 室内機No.  | 容量      |
| 000     | 40      |
| 001     | 71      |
| 002     | 80      |
| 003     | 112     |
| 004     | 224     |
| 005     | 280     |
|         | 次ページ 戻る |

8接続されている 室内ユニットのア 室内ユニ(NO) ドレスNo. (室内 機No.)と機種容 量(容量)が表示 されます。

チする。

7室内機容量表 示をタッチする。

 $h_{\circ}$ 

表示されます。

#### PSC012D204B 3

## ④リモコンからの操作・確認方法

|          | -7.0                            |                                                                                     |                                                                                                    |  |  |  |  |  |
|----------|---------------------------------|-------------------------------------------------------------------------------------|----------------------------------------------------------------------------------------------------|--|--|--|--|--|
| No.      | 月月月                             | eco タッチリモコンから操作(RC-DX シリーズ)                                                         | 標準リモコンから操作(RC-D シリーズ)                                                                                                    |  |  |  |  |  |
| 1        | リモコン系統内の<br>接続ユニットの接<br>続台数確認方法 | [メニュー] ⇒ [サービス設定] ⇒<br>[サービス・メンテナンス] ⇒ [サービスパス<br>ワード] ⇒ [エアコン No. 表示]              | <ul> <li>①エアコン No. を押してください。</li> <li>②▲▼ボタンで室内ユニットのアドレスを1台ずつ確認してください。</li> </ul>                                                                                                    |  |  |  |  |  |
| 2        | リモコン系統内の<br>接続室内ユニット<br>の接続確認方法 | [メニュー] ⇒ [サービス設定] ⇒<br>[サービス・メンテナンス] ⇒<br>[サービスパスワード] ⇒<br>[エアコン No. 表示] ⇒ [個別送風運転] | <ul> <li>①エアコン No. を押してください。</li> <li>②▲▼ボタンで室内ユニットのアドレスを選択してください。</li> <li>③ [運転切換]を押してください。送風運転します。</li> </ul>                                                                              |  |  |  |  |  |
| 3        | 親子リモコン設定                        | [メニュー]⇒[サービス設定]⇒<br>[リモコン設定]⇒[サービスパスワー<br>ド]⇒[リモコン親子設定]                             | 子リモコン切換スイッチ(SW1) を「子」 に設定してください。                                                                                                    |  |  |  |  |  |
| 4        | 運転データの確認<br>方法                  | [メニュー]⇒[サービス設定]⇒<br>[サービス・メンテナンス]⇒<br>[サービスパスワード]⇒<br>[運転データ表示]                     | [点検]⇒運転データ表示▼⇒[セット]⇒<br>データ確認中⇒室内機選択⇒▲▼ボタンで接続されている<br>室内アドレスを1台選択⇒[セット]⇒<br>データ確認中⇒▲▼データ選択                                                                                                    |  |  |  |  |  |
| 5        | 点検表示の確認<br>方法                   | [メニュー] ⇒ [ サービス設定 ] ⇒<br>[ サービス・メンテナンス ] ⇒<br>[ サービスパスワード ] ⇒ [ 点検表示 ]              | [ 点検 ] ⇒運転データ表示▼⇒ [ ▼ ] ⇒<br>エラーデータ表示▲⇒ [ セット ] ⇒<br>データ確認中⇒データ表示                                                                                                    |  |  |  |  |  |
| 6        | リモコンからの<br>冷房試運転方法              | [メニュー]⇒[サービス設定]⇒<br>[据付設定]⇒[サービスパスワード]⇒<br>[試運転]⇒[冷房試運転]⇒[開始]                       | <ol> <li>[運転/停止]を押し、運転させてください。</li> <li>[運転切換]により、「冷房」を選択します。</li> <li>[試運転]を3秒以上押します。表示が、「冷房試運転▼」となります。</li> <li>「冷房試運転▼」の表示で、[セット]ボタンを押すと、<br/>冷房試運転を開始します。表示は「冷房試運転」となり<br/>ます。</li> </ol> |  |  |  |  |  |
| 7        | リモコンから<br>ドレンポンプ<br>試運転方法       | [メニュー]⇒[サービス設定]⇒<br>[据付設定]⇒[サービスパスワード]⇒<br>[試運転]⇒[ドレンポンプ試運転]⇒<br>[運転]               | <ol> <li>[運転/停止]を押し、運転させてください。表示が<br/>「冷房試運転▼」となります。</li> <li>[▼]を一度押し、「ドレンポンプ運転」を表示させます。</li> <li>[セット]を押すと、ドレンポンプ運転を開始します。<br/>表示:「セットで停止」</li> </ol>                                       |  |  |  |  |  |
| リモ<br>をご |                                 |                                                                                     |                                                                                                    |  |  |  |  |  |

| ( <del>)</del>                                                     | リモコンから                         | っの保作・言                  | 这入         | E                                            |
|--------------------------------------------------------------------|--------------------------------|-------------------------|------------|----------------------------------------------|
| <ec< td=""><td>oタッチリモコンの凡例</td><td></td><td></td><td>〈標</td></ec<> | oタッチリモコンの凡例                    |                         |            | 〈標                                           |
| A:e                                                                | :CO タッチリモコン付属<br>:CO タッチリモコン付属 | 属の取扱説明書を参照<br>■の据付工事説明書 | 照くた<br>を参l | ざい。                                          |
| C : -                                                              | インターネットよりユーラ                   | ティリティーソフトを配け            | 信中         | です。    空桐                                    |
| <u>≣</u> 25                                                        | 定および表示項目                       |                         |            | 詳細内容                                         |
| 1 1                                                                |                                |                         |            |                                              |
| 1                                                                  | 右教会内機制御                        |                         |            | リチコン 1 会(リチコンネ                               |
| '                                                                  | 及妖王的成响叫                        |                         |            | ます。室内機側にアドレン                                 |
| 2                                                                  | 親子リモコン設定                       |                         |            | リモコンネットワーク内にな                                |
|                                                                    |                                |                         |            | ます。片側を 親」とし、                                 |
| 2.1                                                                | OP 画面・SW 探作<br>「」-             |                         |            |                                              |
|                                                                    | <u> /ーユー</u><br> 運転モード         |                         |            | ·刑御・設定・計細設止₹<br>公戸・曜戸・洋凮・白動                  |
|                                                                    | 設定温度                           |                         |            | 室温を0.5℃単位で設定                                 |
| 4                                                                  | 風向                             |                         |            | 風向を設定します。おまかせ                                |
| 5                                                                  |                                |                         |            | 風量を設定します。                                    |
| 6                                                                  | タイマー設定                         |                         |            | タイマー運転を設定します                                 |
| 7                                                                  | 運転/停止 SW                       |                         |            | 運転を開始します。/停                                  |
| 8                                                                  | F1 スイッチ                        |                         | * 1        | F1 スイッチの割付られた                                |
| 9                                                                  | F2スイッチ                         |                         | × 1        | F2 スイッチの割付られた                                |
| 10                                                                 | 言語切換<br>                       | ;                       | * 2        | リモコンに表示する言語で<br>選択できる言語は下記                   |
|                                                                    |                                |                         |            | 英語 / 日本語                                     |
|                                                                    |                                |                         |            | ドイツ語 / フランス語 /                               |
| 3. (                                                               | 更利機能                           |                         |            |                                              |
| 1                                                                  | フリーフロー設定<br>                   |                         |            | 各ルーバの可動範囲(」<br> FDKの場合は左限位置                  |
| 2                                                                  | <br> <br>  エアフレックス(周上          | け)設定                    | * 1        | ・詳細設定:各運転モー                                  |
| -                                                                  |                                |                         | · ·        | の有効・無                                        |
|                                                                    | エアフレックスパネル                     | 組合せの場合                  | *З         | ・ON/OFF 切換 : 詳細語                             |
| 3                                                                  |                                |                         | * 7        | UN/C<br>安内ユニットのサーマルセ                         |
|                                                                    | タイマー設定                         | <u></u><br>時間入タイマー      | ~~ I       | 停止後、運転させたい時                                  |
| '                                                                  |                                |                         |            | ・1~12時間の範囲を                                  |
|                                                                    |                                |                         |            | ・運転開始時の運転モ-                                  |
|                                                                    |                                | 時間切タイマー                 |            | 運転後、停止させたい時                                  |
|                                                                    |                                | 時刻入力イマー                 |            | ・1~12时间の範囲を<br>運転開始時刻を設定しま                   |
|                                                                    |                                |                         |            | ・設定時刻は5分単位                                   |
|                                                                    |                                |                         |            | ・1 回のみ/毎日の切換                                 |
|                                                                    |                                |                         |            | ・連転開始時の運転モー                                  |
|                                                                    |                                | 時刻切タイマー<br>             |            | 連転停止時刻を設定しま ・設定時刻は5分単位                       |
|                                                                    |                                |                         |            | ・1回のみ/毎日の切換                                  |
|                                                                    |                                | ウィークリータイマー              |            | 1 週間の入タイマーまたは                                |
|                                                                    |                                |                         |            | ・1日最大8パターンまで                                 |
|                                                                    |                                |                         |            | ・   取止   可刻は   5    分   単位 ・   祭日および   臨時休業な |
|                                                                    |                                |                         |            | ・運転開始時の運転モ-                                  |
|                                                                    |                                | タイマー設定内容確               | 訒          | 各タイマーの設定内容を-                                 |
| 5                                                                  | おこのみ設定                         | 3                       | * 1        | おこのみ設定運転で使用                                  |
|                                                                    | 管理者パスワード                       |                         |            | ます。おこのみ設定1、                                  |
| 6                                                                  | る9                             |                         |            | ☞」即座で笛寸にりるとさ、<br>保ちます。                       |
|                                                                    | 管理者パスワード                       |                         |            | ・外温と制御温度により                                  |
|                                                                    |                                |                         |            | ・設定温度、風量の設定                                  |
| 7                                                                  | 換気                             |                         |            | 換気の UN/OFF 操作を<br>「メニュー 1 → 「 サービフ           |
|                                                                    |                                |                         |            | 必要です。                                        |
|                                                                    | 換気機器組合せの均                      | 易合                      |            | ・換気設定を「単独操                                   |
|                                                                    |                                |                         |            | さより。                                         |
| <b>※</b> 1                                                         |                                | いにけ この機能けた              | いす         | +6                                           |

※ 1: RC-DX2 以前のリモコンには、この機能はありません。
 ※ 2: RC-DX3 以前のリモコンには、この機能はありません。
 ※ 3: RC-DX3A 以前のリモコンには、この機能はありません。
 ※ 4: RC-DX3B 以前のリモコンには、この機能はありません。

標準リモコンの設定操作可否〉 :eco タッチリモコンと、ほぼ同等の機能設定・操作が可能です。 :eco タッチリモコンと、類似の機能設定・操作が可能です。 欄:標準リモコンには、この機能はありません。

|                                                                             | eco<br>タッチ | 標準<br>リモコン |
|-----------------------------------------------------------------------------|------------|------------|
|                                                                             |            |            |
| ットワーク内)に最大 16 台室内機を接続制御でき<br>スを設定します。                                       |            | 0          |
| 2 個のリモコン(含むワイヤレスリモコン)を接続でき<br>、片側を「子」として設定します。                              | В          | 0          |
|                                                                             |            |            |
| 痒の項目を追加します。                                                                 | Α          |            |
| h・ 除湿を設定します。                                                                | Δ          |            |
|                                                                             |            |            |
|                                                                             | A          |            |
| 式流の有効/無効を設定しより(FDKの場合)。 ※2                                                  | A          |            |
|                                                                             | A          | $\bigcirc$ |
| 0                                                                           | A          | 0          |
| 止します。                                                                       | Α          | 0          |
| 機能で運転、操作を行います。                                                              | А          |            |
| 機能で運転、操作を行います。                                                              | А          |            |
| E選択します。<br>です。                                                              | A          |            |
| スペイン語 / ポルトガル語 / 中国語                                                        |            |            |
| _限位置—下限位置)を設定します。<br>- 右限位置も設定します。 ※ 2                                      | A          |            |
| ド、各吹出口のエアフレックス(風よけ)機構動作<br>一款を設定します。<br>安定で、有効にされている各吹出口のエアフレックス            | A          |            |
| )FF(作動中 / 停止中)を切換えます。                                                       | ٨          |            |
| シットの一時で以上しより。                                                               | A          |            |
| 间を設定します。<br>1時間単位で設定可能です。<br>-ド・設定温度・風量を設定できます。                             | А          |            |
| 間を設定します。<br>1 時間単位で設定可能です。                                                  | А          |            |
| す。<br>で設定可能です。<br>が可能です。<br>-ド・設定温度・風量を設定できます。                              | A          |            |
| す。<br>で設定可能です。<br>砂可能です。                                                    | A          |            |
| は切タイマーを設定します。<br>で設定可能です。<br>で設定可能です。<br>ど、休日設定が可能です。<br>-ド・設定温度・風量を設定できます。 | A          |            |
| - 覧できます。                                                                    | Δ          |            |
| する運転モード、設定温度、風量、風向を設定し                                                      | A          |            |
| おこのみ設定 2 のそれそれに設定か可能です。<br>お部屋は著しく高温 / 低温にならないように温度を                        | -          |            |
| 冷房 / 暖房を行います。<br>定が可能です。                                                    | A          |            |
| 行います。<br>設定 ] ⇒ [ リモコン設定 ] ⇒ [ 換気設定 ] の設定が<br>作」に設定した場合、換気機器の運転 / 停止がで      | A          | 0          |
| ※ 5: RC-DX3C 以前のリモコンには、この機能はありま                                             | せん。        |            |

※ 6:標準リモコンには、この機能はありません。 ※ 7:日本国内向けのリモコンには、この機能はありません。

# ⑤リモコンからの操作・設定(つづき)

| 設定および表示項目         |                   | 詳細内容                                                                 | タッチ   | し いってい しんし いっかい しんし しんし しんし しんし しんし しんし しんし しんし しんし しん |
|-------------------|-------------------|----------------------------------------------------------------------|-------|--------------------------------------------------------|
| 8 言語切換設定          |                   | リモコンに表示する言語を選択します。                                                   |       |                                                        |
|                   |                   | ▶ - 速抓 (ごる言語は下記 (ごり。)<br>                                            | А     |                                                        |
|                   |                   | スープログロー<br>  ドイツ語 / フランス語 / スペイン語 / ポルトガル語 / 中国語 ※ 2                 |       |                                                        |
| 0 索从静辛验定          |                   | マタリュールの語音性を優先して運転します。                                                |       |                                                        |
|                   |                   | ・室外静音運転の開始・停止を設定します。                                                 | А     |                                                        |
| 0 室内機無線 LAN 彭     | 定 ※ 7             | 無線 LAN を介した専用アプリによる室内機操作の有効 / 無効を設定します。                              | А     | 1                                                      |
| 1 省エネモード設定        | * 5               | 室内ユニットの省エネモードを設定します。                                                 | А     |                                                        |
| 2見てみて             |                   | 室内温度、室外温度、運転時間、消費電力量を表示します。<br>・室内ユニットー室外ユニットの組合せによっては表示できない場合があります。 | А     |                                                        |
| 3 消費電力量表示         | * 1               | 今日、今週、今年の消費電力量をグラフで表示します。                                            |       | 1                                                      |
|                   |                   | 昨日、先週、昨年と比較することができます。                                                | А     |                                                        |
|                   |                   | ・室内ユニット─室外ユニットの組合せによっては表示できない場合があります。                                |       |                                                        |
| 省エネ設定             |                   | 管理者パスワード                                                             |       |                                                        |
| 1 切忘れ防止タイマー       |                   | 運転を開始してから停止するまでの時間を設定します。                                            |       |                                                        |
|                   |                   | <ul> <li>・設定時間は30~240分(10分単位)まで選択可能です。</li> </ul>                    | А     |                                                        |
|                   |                   | ・設定 有効」の場合、毎回、タイマーが作動します。                                            |       |                                                        |
| 2ピークカットタイマー       |                   | 能力を制限する運転の開始時刻と停止時刻、能力制限率を設定します。                                     |       |                                                        |
|                   |                   | ・1 日最大 4 パターンまで設定可能です。                                               |       |                                                        |
|                   |                   | ・設定時刻は5分単位で設定可能です。<br>鉄力制限表は0.40、00%(00%)は、1%型切式性です。                 | A     |                                                        |
|                   |                   | - ・ 能力制限率は 0,40 ~ 80%(20% 単位)が6選択 9 能 ( 9。)<br>                      |       |                                                        |
|                   |                   |                                                                      |       | <u> </u>                                               |
| 3 設定温度目動復帰        |                   | 設定時刻後に設定した温度に戻ります。<br>  「照豆工」ドノン豆工」「畑」タム記字可能です                       |       |                                                        |
|                   |                   | ・咳厉て=ト/ / 「「厉て=ト他、谷々設足り能じり。<br>  ,設定時間は 20 ~ 120 公(10 公単位)まで設定可能です   | А     | 4                                                      |
|                   |                   | ・設定時間は20~120万(10万半位)よく設定可能です。                                        |       |                                                        |
| 1 人成わい#判御         | × 1               | 成えらくがですのプーロではたいことです。                                                 |       | $\vdash$                                               |
| + 八窓ビンり前師         | × 1               | 八波でングで使用の場合、ハグ コンドロ かどり ドインの有効/ 無効で設定                                | Α     |                                                        |
| 人 咸 センサがある場       | 合                 | パワーコントロールの冷戻時 / 暖戻時設定温度を設定します。                                       | Δ     | -                                                      |
| <u></u>           | <u> </u>          |                                                                      | 7     | $\vdash$                                               |
| 1 フィルタサイン         | フィルタサインの解除        | フィルターサインの解除を行います。                                                    | Δ     |                                                        |
| リセット              | 次回清場日の設定          | 次回清掃日の設定を行いせす。                                                       | Δ     |                                                        |
|                   | ニクリーナパラル制御        | ラクリーナパラル、グリルの見降堤作をします                                                | ~     |                                                        |
| 2 クリル昇降           | ラクリーナパネル          | 「メニュー1⇒「サービス設定1⇒「提付設定1⇒「グリル昇降操作1の設」                                  | ٨     |                                                        |
|                   | 組合せの場合            |                                                                      | ~     |                                                        |
|                   | 降下星設定             | グリル昇降長さを設定します。                                                       |       | -                                                      |
|                   | PH I KRKE         | ・0.1~4.0 mの範囲で設定できます。                                                |       |                                                        |
|                   | 管理者パスワード          | ・設定長さは 0.1 m単位で設定可能です。                                               | A     |                                                        |
|                   |                   | ・接続室内ユニット毎に設定できます。                                                   |       |                                                        |
|                   | ダスト回収リセット         | ダスト回収後にダスト回収タイマーをリセットします。                                            |       | 1                                                      |
|                   | お掃除パネル組合せ         |                                                                      | А     |                                                        |
|                   | の場合               |                                                                      |       |                                                        |
| 3お掃除パネル設定         | お掃除自動設定           | 自動清掃の有効 / 休止を設定します。                                                  | А     |                                                        |
|                   | 清掃時間帯設定           | 自動清掃を開始する時間帯を設定します。                                                  | A     |                                                        |
| 管理者パスワード          | 清掃間隔設定            | 自動清掃する最小の間隔を設定します。                                                   | А     |                                                        |
|                   | ダスト回収設定           | ダストの回収時期を設定します。                                                      | Α     |                                                        |
|                   | ブラシ清掃回数設定         | ブラシの清掃回数を設定します。                                                      | Α     | 1                                                      |
|                   | ブラシ移動速さ ※4        | ブラシ移動速さを設定します。                                                       | A     | 1                                                      |
|                   | ブラシ往復数 ※ 4        | ブラシ往復数を設定します。                                                        | A     | 1                                                      |
| <u>-</u><br>ユーザ設定 |                   |                                                                      |       |                                                        |
| 1 初期設定            | 時刻設定              | 現在の日付・時刻を設定及び修正を行います。                                                |       | -                                                      |
|                   | 24 XJUX VC        | ・80時間以内の停電の場合、内蔵バックアップ電源の働きにより時計は動<br>き続けます。                         | А     | 4                                                      |
|                   | 時刻表示設定            | ↓<br>時刻表示のあり/なし、12 H/ 24 H、AM/PM 位置、を設定します。                          | А     |                                                        |
|                   | サマータイム補正          | 現在時刻に対し、十1時間の補正を行います。                                                | Δ     | -                                                      |
|                   | 1、 215 回 <u>ル</u> |                                                                      |       |                                                        |
|                   | ゴンドノヘド詞堂          | /戊間ツሎ及ツ卵道と目りより。                                                      | A<br> |                                                        |
| 1                 | ハツノノ1ト<br>ゴエ エ    | ハフノノイドツ有刈/ 無刈、黒刈时间でひたしまり。<br>カーチパラ=撮佐哇のゴギ 立のもり / かしも乳中にます            | A     |                                                        |
|                   |                   | 「シッティーネールモーロールノノリー 古 いのリノノ(し ダ シ ル し ギ 0                             | A     | 1                                                      |
|                   |                   |                                                                      |       | <u> </u>                                               |

※ 3:RC-DX3A 以前のリモコンには、この機能はありません。 ※ 4:RC-DX3B 以前のリモコンには、この機能はありません。

※7:日本国内向けのリモコンには、この機能はありません。

## ⑤リモコンからの操作・設定(つづき)

| 設定および表示項目  |                   |                                       | 詳細内容                                                                                                    | eco<br>タッチ | 標準<br>リモコン       |
|------------|-------------------|---------------------------------------|----------------------------------------------------------------------------------------------------|------------|------------------|
| 2          | 管理者設定<br>管理者パスワード | 操作制限設定                                | <ul> <li>・操作の許可 / 禁止を設定します。</li> <li>[運転 / 停止][設定温度切換][運転モード切換][風向切換]</li> <li>[風量切換][ハイパワー運転][省エネ運転][見てみて][タイマー設定]</li> <li>[消費電力量表示] ※1 ※6</li> <li>[サーマルセンサ制御] ※7</li> <li>・操作時の管理者パスワード要求を設定します。</li> <li>[フリーフロー設定][グリル降下長設定]</li> <li>[ウィークリータイマー設定] [言語切換設定]</li> <li>[エアフレックス(風よけ)設定] ※1 ※6</li> </ul>                                                                                                    | A          | Δ                |
|            |                   | 室外静音タイマー                              | 室外ユニットの静音性を優先して運転する時間帯を設定します。<br>・静音運転開始時刻と終了時刻を設定可能です。<br>・設定時刻は5分単位で設定可能です。                                                                                                    | А          |                  |
|            |                   | 設定温度範囲                                | 設定温度範囲を制限します。<br>・運転モードによる温度範囲の制限が可能です。                                                                                                    | А          | $\bigtriangleup$ |
|            |                   | 温度設定刻み切換                              | 設定温度の刻み(0.5℃/1.0℃)を設定します。                                                                                                    | А          |                  |
|            |                   | 設定温度表示切換                              | 設定温度の表示の仕方を切り換えます。                                                                                                    | А          |                  |
|            |                   | リモコン表示設定                              | リモコン名称、室内ユニット名称を登録します。<br>室温表示のあり / なしを設定します。<br>点検コード、暖房準備、除霜運転中、自動冷暖の表示、リモコン・室温・<br>外温表示のあり / なしを設定します。                                                                                                    | A          |                  |
|            |                   | 管理者パスワード変更                            | 管理者パスワードの変更を行います。                                                                                                    | А          |                  |
|            |                   |                                       | 管理者パスワードのリセットを行います。                                                                                                    | В          |                  |
| 7 4        | L 1.ジマ = 乳ム       | スイッチ機能変更 ※1                           | F1、F2 スイッチの機能を設定します。<br>設定できる機能<br>[エアフレックス ON/OFF] ※3<br>[ハイパワー運転][省エネ運転][室外静音制御][るす番運転]<br>[おこのみ設定運転1][おこのみ設定運転2][フィルタサインリセット]<br>[グリル昇降][消費電力量表示]<br>[サーマルセンサ制御] ※7                                                                                                    | A          |                  |
| ر . /<br>م |                   |                                       |                                                                                                    |            |                  |
| 1          | 据付設定<br>サービスパスワード | <u>据刊日豆球</u><br>サービス情報入力              | <ul> <li>         ・ 通絡先を登録することができます。         ・ 連絡先を半角 26 文字相当以内で登録できます。         ・ 連絡先 TEL 番号を 13 文字以内で登録できます。         ・ 連絡先 TEL 番号を 13 文字以内で登録できます。         ・ 連絡 生 TEL 番号を 13 文字以内で登録できます。         ・ 連絡 生 TEL 番号を 13 文字以内で登録できます。         ・ 連絡 生 TEL 番号を 13 文字以内で登録できます。         ・ 連絡 生 TEL 番号を 13 文字以内で登録できます。         ・ 連絡 生 TEL 番号を 13 文字以内で登録できます。         ・ 連絡 生 TEL 番号を 13 文字以内で登録できます。         ・ 連絡 生 TEL 番号を 13 文字以内で登録できます。         ・ 連絡 生 TEL 番号を 13 文字以内で登録できます。         ・ 連絡 生 TEL 番号を 13 文字以内で登録できます。         ・ 連絡 生 TEL 番号を 13 文字以内で登録できます。         ・ 連絡 生 TEL 番号を 13 文字以内で登録できます。         ・ 単格式 13 文字以内で登録できます。         ・ 単格式 13 文字以内で登録できます。         ・ 単格式 15 文字         ・ 単格式 15 文字         ・ 単本         ・ 単格式 15 文字         ・ 単本         ・ 単本         ・         ・ 単本         ・         ・</li></ul> | В          |                  |
|            |                   |                                       |                                                                                                    |            |                  |
|            |                   |                                       |                                                                                                    | _          |                  |
|            |                   | 冷房試運転                                 | 設定 5°C 30 分間連転します。                                                                                                    | В          | $\bigtriangleup$ |
|            |                   | ドレンボンブ試運転                             | ドレンポンプのみを運転します。                                                                                                    |            |                  |
|            |                   | お掃除試運転                                | フィルタ清掃 ブラシ清掃運転します。 お掃除パネル組合せの場合                                                                                                    | В          |                  |
|            |                   | ダクト機静圧補正                              | 機外静圧補正機能付ダクト形室内ユニット組合せの場合に操作できます。<br>・接続室内ユニット毎に個別に設定できます。                                                                                                    | В          |                  |
|            |                   | 自動アドレス変更                              | 個別発停マルチシリーズ自動アドレス番号を変更することができます。                                                                                                    | В          | $\bigtriangleup$ |
|            |                   | 親室内機アドレス<br>設定                        | 個別発停マルチシリーズ 設定された親ユニットのみ運転モード変更を許可し、親を設定したユニットは親ユニットから送られた運転モードに従って運転します。                                                                                                    | В          | $\bigtriangleup$ |
|            |                   | バックアップ制御                              | 1 台のリモコンに室内ユニット2 台 (2 グループ) は接続されている時にローテー<br>ション運転、キャパシティバックアップ運転、フォルトバックアップ運転の有効<br>/ 無効が設定できます。                                                                                                    | В          |                  |
|            |                   | 人感センサ設定<br>※1<br>人感センサ付パネルの<br>組合せの場合 | リモコンに接続された室内機の人感センサ検知の有効/無効を設定します。<br>無効の場合は、省エネ設定の人感センサ制御を行うことができません。                                                                                                    | В          |                  |
|            |                   | リモコンアラーム音<br>設定 ※5                    | リモコンの警報機能の有効 / 無効を設定します。                                                                                                    | В          |                  |
|            |                   | サーマルセンサ設定<br>※ 7                      | サーマルセンサの有効 / 無効を設定します。                                                                                                    | В          |                  |
|            |                   | ドレンクリーン(UV-C)<br>設定 ※5                | ドレンクリーン (UV-C) の有効 / 無効を設定します。                                                                                                    | В          |                  |
|            |                   | グリル昇降操作                               | ラクリーナパネル操作を有効に設定します。<br>ラクリーナパネル組合せの場合                                                                                                    | В          | 0                |

## ⑤リモコンからの操作・設定(つづき)

| 設定および表示項目                                                                                                    |                                                                                | 詳細内容                                                                                                    | eco<br>タッチ | 標準<br> リモコン |
|----------------------------------------------------------------------------------------------------|--------------------------------------------------------------------------------|----------------------------------------------------------------------------------------------------|------------|-------------|
| 2 リモコン設定                                                                                                    | リモコン親子設定                                                                       | リモコン親子設定の変更ができます。                                                                                                    | В          | 0           |
| サービスパスワード                                                                                                    | 吸込センサー制御                                                                       | 1 台のリモコンに複数室内ユニットが接続されている場合、サーモ判定に用い<br>る吸込センサーを選択できます。<br>・個別/親機/平均の選択が可能です。                                                                                                    | В          |             |
|                                                                                                    | リモコンセンサー                                                                       | リモコンセンサーに切り替えるモードを設定できます。<br>冷房 / 暖房で切替可能です。                                                                                                    | В          |             |
|                                                                                                    | リモコンセンサー補正                                                                     | リモコンセンサー検知温度を補正できます。<br>冷房 / 暖房 別々に補正可能です。                                                                                                    | В          |             |
|                                                                                                    | 運転モード選択                                                                        | 各運転モード毎に有効/無効を設定できます。                                                                                                    | В          |             |
|                                                                                                    | 設定温度単位                                                                         | 設定温度の単位を設定します。<br>・℃/℃Fの選択が可能です。                                                                                                    | В          |             |
|                                                                                                    | <br>ファン速度                                                                      | ファン速度の選択が可能です。                                                                                                    | В          |             |
|                                                                                                    | 外部入力設定                                                                         | 1 つのリモコンに複数室内ユニットが接続された場合、CnT 入力の適用範囲<br>が設定されます。                                                                                                    | В          | 0           |
|                                                                                                    | 上下ルーバ制御                                                                        | 上下ルーバの [4 位置停止 ] / [ フリー停止 ] の切換ができます。                                                                                                    | В          | 0           |
|                                                                                                    | 左右ルーバ制御 ※2                                                                     | 左右ルーバの [ 固定位置停止 ] / [ フリー停止 ] の切換ができます。                                                                                                    | В          |             |
|                                                                                                    | 換気設定                                                                           | 換気ユニット組合せ制御が設定できます。                                                                                                    | В          | 0           |
|                                                                                                    | 停電補償                                                                           | 停電復帰した場合の制御内容を設定できます。                                                                                                    | В          | 0           |
|                                                                                                    | 設定温度自動設定                                                                       | 設定温度自動の有効/無効を選択できます。                                                                                                    | В          |             |
|                                                                                                    | 風量自動設定                                                                         | 風量自動の有効/無効を選択できます。                                                                                                    | В          | 1           |
| 3 室内設定                                                                                                    | 風速設定                                                                           | 室内ユニットの風量タップを設定します。                                                                                                    | В          |             |
|                                                                                                    | フィルターサイン                                                                       | フィルターサイン点灯タイマーの設定が換えられます。                                                                                                    | B          | 0           |
| サービスパスワード                                                                                                    | 外部入力1設定                                                                        | 外部入力1の制御内容を換えられます。                                                                                                    | B          | Ō           |
|                                                                                                    | 外部入力1方式切換                                                                      | 外部入力1の信号方式を換えられます。                                                                                                    | B          | 0           |
|                                                                                                    | 外部入力2設定                                                                        | 外部入力2の制御内容を換えられます。                                                                                                    | B          |             |
|                                                                                                    | 外部入力2方式切換                                                                      | 外部入力2の信号方式を換えられます。                                                                                                    | B          |             |
|                                                                                                    | 暖房室温補正                                                                         | 暖房サーモ判定値を0~+3℃の範囲で補正できます。                                                                                                    | B          |             |
|                                                                                                    | 吸认温度補正                                                                         | 吸込ャンサー検知温度を+2℃の範囲で補正できます。                                                                                                    | B          | 0           |
|                                                                                                    | 冷房ファン制御                                                                        | 冷房サーチ OFF 時のファン制御を変更できます。                                                                                                    | B          | 0           |
|                                                                                                    |                                                                                | 展展サーモ OFF 時のファン制御を変更できます。                                                                                                    | B          |             |
|                                                                                                    |                                                                                |                                                                                                    | B          |             |
|                                                                                                    | フロスト防止制御                                                                       | 冷房中室内ユニットの凍結防止制御作動後のファンタップアップを変更できま<br>す。                                                                                                    | B          | 0           |
|                                                                                                    | <br>ドレンポンプ運転                                                                   | / 2                                                                                                    | B          |             |
|                                                                                                    | トレン ホンノ 建設                                                                     | 冷戸信止・冷戸サーモ OFE 後のファン残留運転を設定できます。                                                                                                    | B          |             |
|                                                                                                    | 「「「「」」」、「「」」、「」、「」、「」、「」、「」、「」、「」、「」、「」、                                       | アー・<br>   アー・<br>   アー・<br> | B          |             |
|                                                                                                    | 暖房ノアン茂田建築                                                                      | 限房停止 限房サーモのFF ファン残留運転後のファン運転を設定できます。                                                                                                    | B          |             |
|                                                                                                    | 送周廿—王運転                                                                        | ※同時のサーキュレータ運転を設定できます。                                                                                                    | B          |             |
|                                                                                                    | <u>从</u> 調機設定                                                                  | マルチュニット外調機単独運転時の圧力制御を変更できます。                                                                                                    | B          |             |
|                                                                                                    | 軍転于——ド白動設定                                                                     | 運転モード白動判定方法を3種類から選択できます。                                                                                                    | B          |             |
|                                                                                                    |                                                                                | 世ーモ判定を室外温度で補正することができます。                                                                                                    | B          |             |
|                                                                                                    | 国 易 白 動 切 換                                                                    | 「「「「「」」」」」「「」」」」「「」」」「「」」」「「」」」「「」」」「                                                                                                    | B          | <u> </u>    |
|                                                                                                    | 室内過負荷アラーム                                                                      | 運転開始 30 分後、設定温度と吸込温度の差が過負荷アラームで設定した<br>温度差以上ある場合、外部出力(CNT-5)から過負荷アラーム信号を送信<br>します。                                                                                                    | В          |             |
|                                                                                                    | 外部出力設定 ※1                                                                      | 外部出力1~4に割り当てる機能を換えられます。                                                                                                    | В          | 1           |
|                                                                                                    | デフロスト時ファン<br>制御 ※ 5                                                            | デフロスト運転時のファン回転数を設定します。                                                                                                    | В          |             |
| <ul> <li>※ 1: RC-DX2 以前のリモニ</li> <li>※ 2: RC-DX3 以前のリモニ</li> <li>※ 3: RC-DX3A 以前のリモニ</li> <li>※ 4: RC-DX3B 以前のリモニ</li> </ul> | コンには、この機能はありま<br>コンには、この機能はありま<br>ヨンには、この機能はあり<br>ヨンには、この機能はあり<br>コンには、この機能はあり | せん。 ※5:RC-DX3C以前のリモコンには、この機能はありません。 ※6:標準リモコンには、この機能はありません。 ※6:標準リモコンには、この機能はありません。 ** 7:日本国内向けのリモコンには、この機能はありませ                                                                                                    | せん。<br>ん。  |             |

### ⑤リモコンからの操作・設定(つづき)

| _ |        |                      |            |              |            | 2                         |
|---|--------|----------------------|------------|--------------|------------|---------------------------|
|   | 設況     | 定および表示項目             |            |              |            | 詳細内容                      |
|   | 4サービス・ |                      | エアコンNo. 表示 |              |            | リモコン 1 台に 16 台の<br>できます。  |
|   |        |                      | 次          | 回点検日         |            | 次回の点検日を登録する               |
|   |        | サービスパスワード            | 運          | 転データ表示       |            | 室内ユニット+室外ユニ               |
|   |        |                      | 点          | 検表示          |            |                           |
|   |        |                      |            | 異常履歴表示       |            | 過去の異常履歴(点検                |
|   |        |                      |            | 異常時運転データ表    | 表示         | 直前の異常発生時の運                |
|   |        |                      |            | 異常時運転データ     | 膨          | 異常時運転データが消ぎ               |
|   |        |                      |            | 定期点検リセット     |            | 定期点検タイマーをリセ               |
|   |        |                      | 室          | 内設定保存        |            | 接続室内ユニット基板設               |
|   |        |                      | 特          | 殊操作          |            | [ 室内アドレス消去 ][CP<br>ができます。 |
|   |        |                      | 室          | 内機容量表示       | <b>※ 1</b> | リモコンに接続されている              |
|   |        |                      | U          | √-C メンテナンス   | ж5         | ドレンクリーン (UV-C) の          |
|   |        |                      |            | 照射設定         | ж5         | ドレンクリーン (UV-C) の          |
|   |        |                      |            | 照射積算時間       |            | ドレンクリーン(UV-C)の            |
|   |        |                      |            | リセット         | * 5        |                           |
| L |        |                      | お          | 掃除パネル点検      |            | お掃除パネルの詳細点                |
| 8 | 3. Ø   | 困ったときは・・・            |            |              |            |                           |
|   | 1      | 1 連絡先表示              |            |              |            | 登録した連絡先・TEL<br>す。         |
|   |        |                      |            |              |            | QR コードでインターネット            |
|   | 2      | 2 サービスを依頼される前に Q & A |            |              |            | Q &Aが表示されます。              |
| 1 | Э. ,   | ā.検表示                |            |              |            |                           |
|   |        | 点検表示確認               |            |              |            | 異常発生時の表示                  |
| ſ | 10.    | パソコン接続               |            |              |            |                           |
|   |        | USB 接続               |            | ウィークリータイマー設定 |            |                           |
|   | 組      | 合せ室内・室外ユ.            | = :        | 、トの仕様によ      | 1) ;       | 本内容が機能しない場                |
|   |        |                      | -          |              | -          |                           |

#### ⑥室内基板CNTコネクタの機能

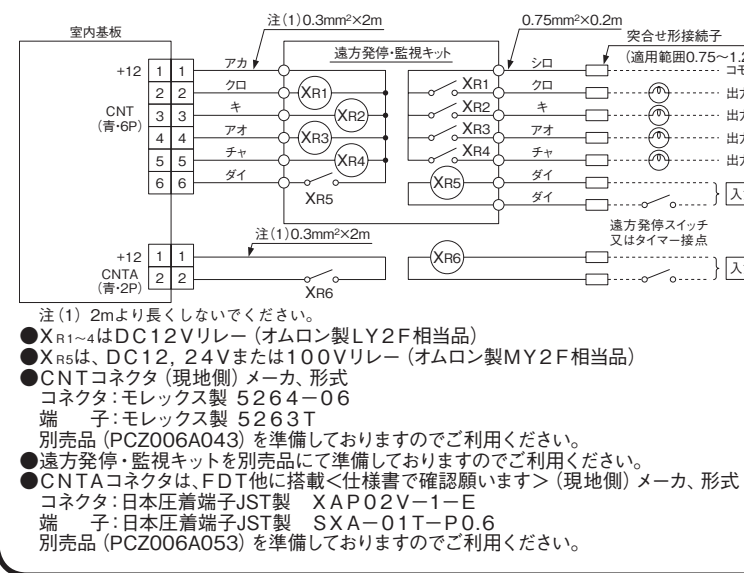

|                                    | есо | 標準               |
|------------------------------------|-----|------------------|
|                                    | タッチ | リモコン             |
| D室内ユニットを接続できます。個別送風運転で確認           | В   | 0                |
| ることができます。点検日に連絡先の表示をします。           | ΑB  |                  |
| ニットの運転データをモニターすることができます。           | В   | 0                |
|                                    |     |                  |
| <b>〕コード・発生時間)を表示します。</b>           |     |                  |
| 『転データを表示します。                       | В   | $\bigtriangleup$ |
| 去されます。                             |     |                  |
| ットします。                             |     |                  |
| 定内容をリモコンヘバックアップすることができます。          | В   |                  |
| PU リセット ][ 初期化設定 ][ タッチパネル調整 ] の操作 | В   | $\bigtriangleup$ |
| る室内アドレス番号とその形式、容量を表示します。           | В   |                  |
| りメンテナンスを行います。                      |     |                  |
| D照射時間を設定します。                       | в   |                  |
| D積算時間をリセットします。                     | D   |                  |
| ムロルバマンナナ                           |     |                  |
| 使保作ができより。                          | В   |                  |
|                                    |     |                  |
| 番号、サービスノロントセンターノリーコールを表示しま         | ۸   |                  |
| ト接続⇒点検コード内容を検索できます。                | А   |                  |
|                                    | Α   |                  |
|                                    |     |                  |
|                                    | Α   | $\bigtriangleup$ |
|                                    |     |                  |
| 2他、パソコンから一括設定ができます。                | С   |                  |
| 合もあります。                            |     |                  |

|                               | ●出力1~4,入力1・2を下記の項目より自由に選択・設                    |  |  |  |  |  |
|-------------------------------|------------------------------------------------|--|--|--|--|--|
| -1.25mm <sup>2</sup> )<br>コモン | 定することができます。                                    |  |  |  |  |  |
| 出力1                           | 上场山何時は下記のように設定されています。                          |  |  |  |  |  |
| 出力2                           | 出力                                             |  |  |  |  |  |
| 出力3                           | ① 運転出力 ⑧ ファン運転出力3                              |  |  |  |  |  |
| 出力4                           | ② 暖房出力         ⑨ デフロスト,油戻し出力                   |  |  |  |  |  |
| 入力1 AC100V                    | ③ コンプ ON 出力 10 換気出力                            |  |  |  |  |  |
| DC12V                         | ④ 点検(異常)出力 ① ヒータ出力                             |  |  |  |  |  |
| D024V                         | ⑤         冷房出力         ⑫         フリークーリング出力    |  |  |  |  |  |
| 入力2 AC100V                    | ⑥         ファン運転出力1         ⑬         室内過負荷異常出力 |  |  |  |  |  |
| DC12V                         | ⑦ ファン運転出力2                                     |  |  |  |  |  |
| DC24V 入力                      |                                                |  |  |  |  |  |
|                               | ① 運転 / 停止     ⑤ 設定温度シフト                        |  |  |  |  |  |
|                               | <ol> <li>運転許可禁止</li> <li>通制サーモ OFF</li> </ol>  |  |  |  |  |  |
|                               | ③ 緊急停止 ⑦ 一時停止                                  |  |  |  |  |  |
|                               | ④ 冷房 / 暖房 8 静音モード                              |  |  |  |  |  |
|                               | 工場出荷時の設定                                       |  |  |  |  |  |
| D                             | CNT-2 出力1 運転出力 [CNT-5 出力4 点検(異常)出力             |  |  |  |  |  |
| 元                             | CNT-3 出力2 暖房出力 CNT-6 入力1 運転 / 停止               |  |  |  |  |  |
|                               | CNT-4 出力3 コンプ ON 出力 CNTA 入力2 運転 / 停止           |  |  |  |  |  |
|                               | ●設定の方法は技術資料をご覧ください。                            |  |  |  |  |  |